# EWD-H-J5

# USER' S GUIDE (V2. 2)

# Xi'an Excellent Electromechanical Co., Ltd.

|                 | Product Overview            | 1. Product Appearance, inner structure and interface directions     | •••••  | Page 2  |
|-----------------|-----------------------------|---------------------------------------------------------------------|--------|---------|
|                 |                             | 2. Exterior dimensions and installing diagram                       | •••••  | Page 3  |
|                 | Installation & Adjustment   | 3、System Adjustment and directions                                  | •••••  | Page 5  |
|                 | Implication and             | 4、System Parameters Adjustment                                      | •••••  | Page 6  |
|                 | Adjustment Method of the    | 5. Explanation of the Meaning of Parameter P                        | •••••  | Page 7  |
| S               | <b>Operation Parameters</b> |                                                                     |        |         |
|                 | Indicating Code             | 6、Explanation of System Normal Operation Code                       | •••••  | Page 9  |
| <u>e</u>        | Explanation                 | 7. Explanation of other displaying                                  | •••••  | Page 10 |
| 비               |                             | 8, Brief introductions of conditions                                | •••••  | Page 11 |
| ō               |                             | 9, How to do setting adjustment of an elevator with the known "no   | •••••  | Page 11 |
| ပ               |                             | load→rated load" compressing deformation?                           |        |         |
| പ               | и. т. <b>р.</b> 9           | 10, How to repeat the Autotune operation for the system?            | •••••  | Page 12 |
| 0               |                             | 11. How to modify the system output conditions after Autotune?      | •••••  | Page 12 |
| പ               |                             | 12. How to use 20% rated load autotune?                             | •••••  | Page 12 |
|                 |                             | 13, Car shock rubber compression exceeds the sensor detection range | •••••  | Page 12 |
| <mark>-9</mark> |                             | 14. On the use of "load increase, away from" working methods of     | •••••  | Page 12 |
| Ë,              |                             | operation                                                           |        |         |
|                 |                             | 15. Working principle of "EWD-H-J5" elevator weighing device        | •••••  | Page 13 |
|                 | System Characteristics      | 16, Main Properties                                                 | •••••  | Page 13 |
|                 |                             | 17、Technical Items                                                  | •••••  | Page 14 |
|                 | Promise                     |                                                                     | •••••  | Page 15 |
|                 | Others                      |                                                                     | •••••• | Page 15 |

| Technical H | File of | the EW | ND-H-J5 | Intelligent | Elevator | Load | Weighing | Device | [User's | Guide] |
|-------------|---------|--------|---------|-------------|----------|------|----------|--------|---------|--------|
|-------------|---------|--------|---------|-------------|----------|------|----------|--------|---------|--------|

Caution: This system is applicable an elevator with [moveable car platform]. Before use, please read the following content carefully. The Inductive magnet is specially-made rare-earth magnet for this product with strong magnetic force. Special care should be taken during installation. Under no condition should it be away from the high temperature above 100°C to avoid demagnetizing and the equipment damage and personal hurt from this is beyond our responsibility.
 Notice

Notice: Our part is just responsible for the products quality in the guarantee period under any condition.

**Declaration:** Our company reserves the right of changing products for technical improvement and the related technical parameters should be referred to the USER' S GUIDE along with the products.

### Product Overview

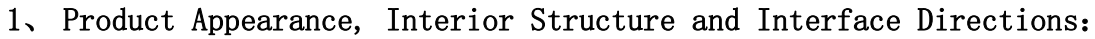

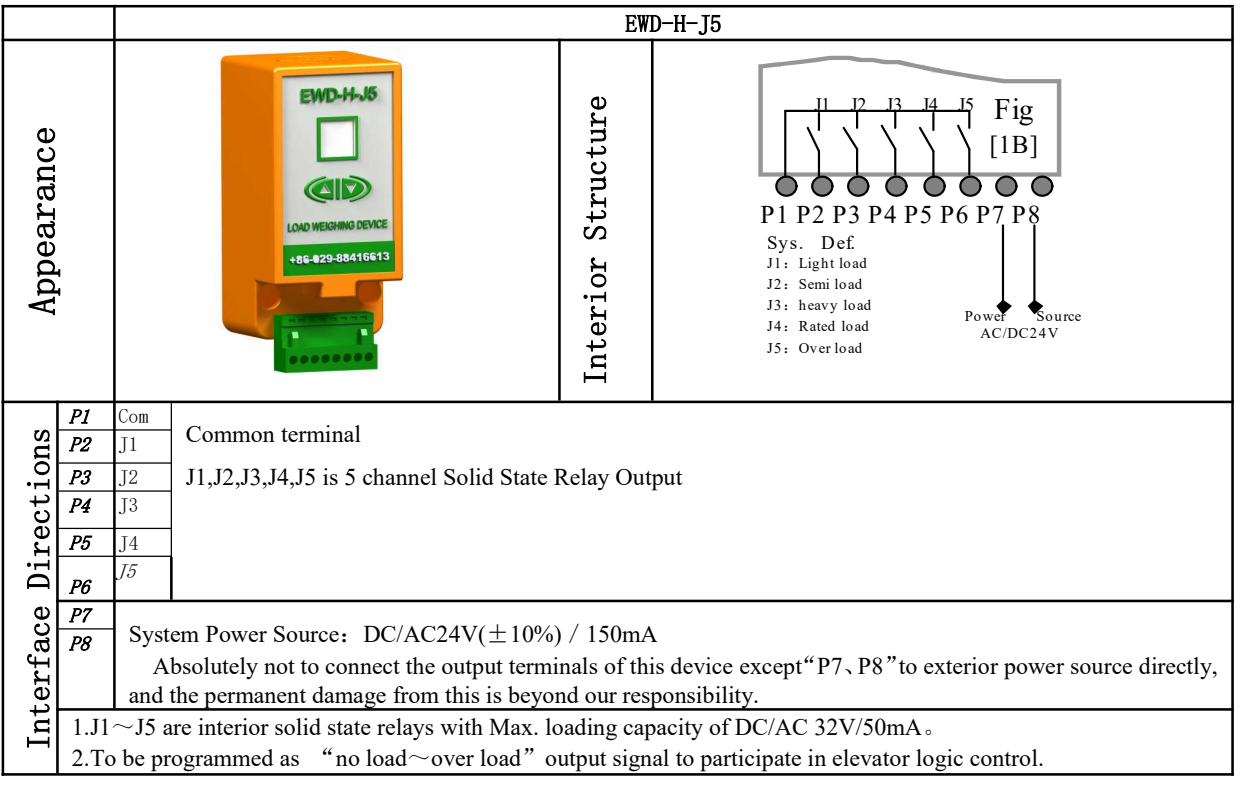

#### 2. Exterior Dimensions & Installing Scheme

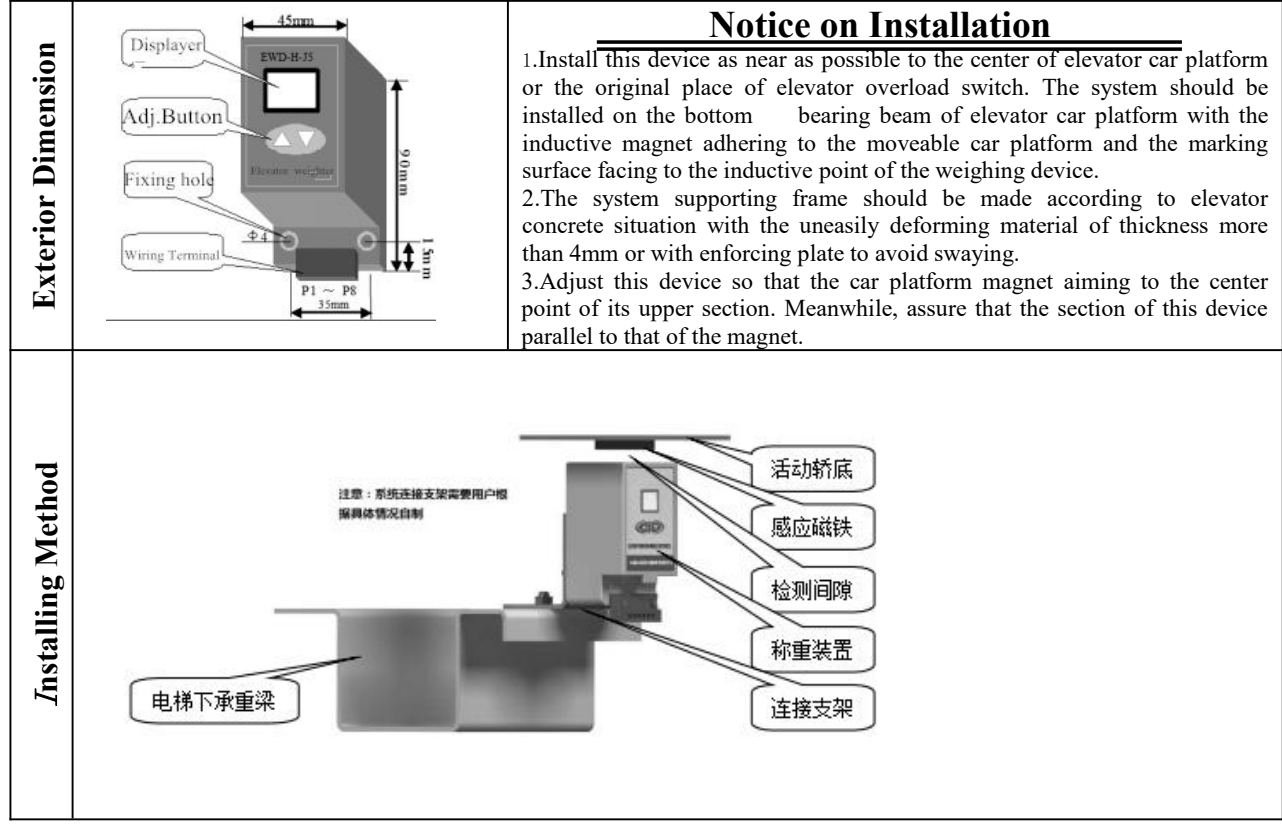

**3**、System Adjustment and Directions

①System Positioning Operation:

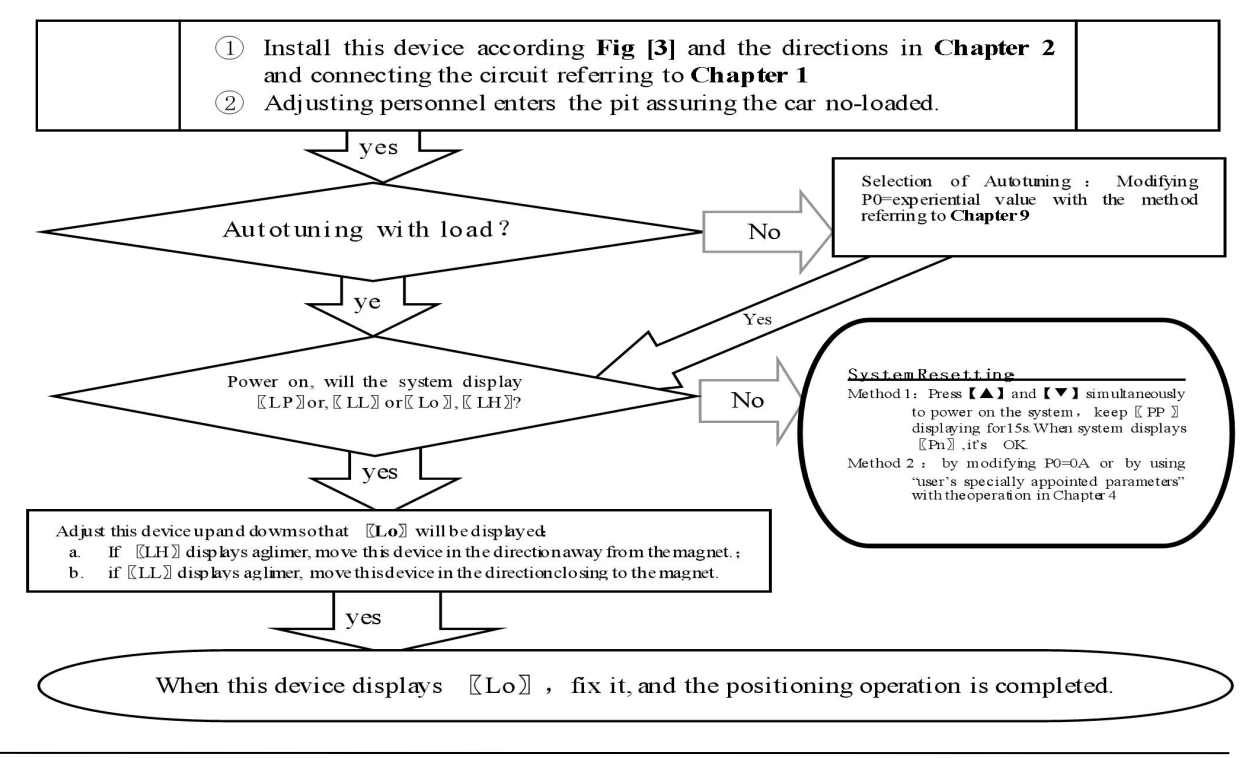

<sup>(2)</sup>No load and Rated Load Operation Parameters for Autotuning:

When displaying [Lo], press [A] and [V] simultaneously, the system will start no-load operating parameters autotuning. When [PL] is displayed aglimer for 5s, it is the end of no-load autotuning.

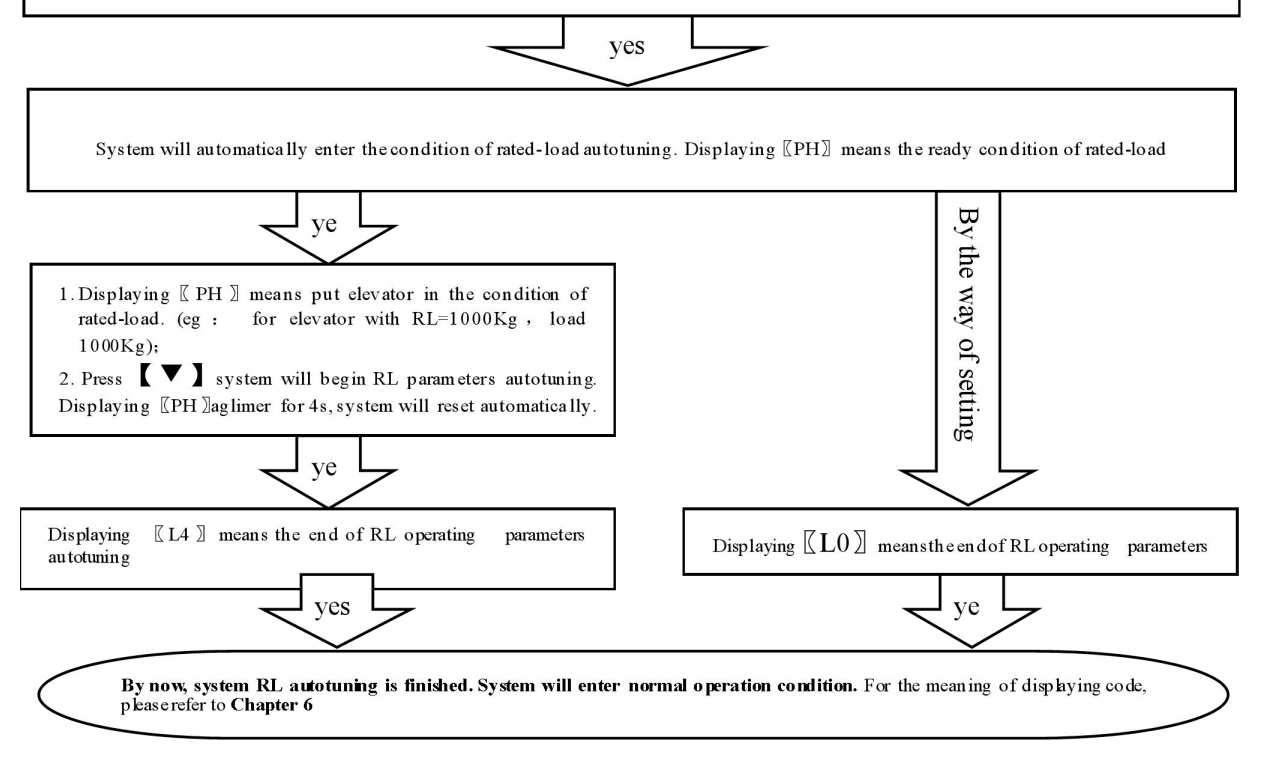

③System Adjustment under other conditions:

For the following reason, it is necessary to modify the operating parameters of this device.

(1)For elevator car decoration change, the dead weight of the moveable car platform changes;

<sup>(2)</sup>The car platform appears mechanical deformation;

③The temperature difference between winter and summer has an unneglecting effect on the elastic coefficient of car platform damping rubber;

(4) The car platform appears damping rubber appears aging or deforming;

<sup>(5)</sup>The elevator overruns at the top or at the bottom;

<sup>(6)</sup>The weighing device becomes slack at the fixing end.

# Operation Parameters Adjustment and the Implication

# **4.** System Operation Parameters Adjustment (Annotation: \* represents for a hexadecimal value of " $0 \sim 9, A \sim F$ ")

(1)Simultaneously press  $[\Delta]_{and}[\nabla]$  on system control keypad to power on , this moment [PP] will be displayed aglimer, that means entering operation parameters modifying status.

(2) Release [ $\blacktriangle$ ] and [ $\checkmark$ ] buttons, system will display [ $P^*$ ] and [\*\*] alternately. [ $P^*$ ] is an indication of system operation parameters; [\*\*] is the interior data value of [ $P^*$ ].

③When displaying [P\*], press [▼], indication of system operation increases; press [▲], indication decreases.

④When displaying [\*\*], press [▼], data value increases; press [▲], data value decreases.

⑤Release buttons, system displays operation indication and configuring data alternately.

<sup>(6)</sup>To modify other configuring datum, repeat the operation in item 3, item 4, item 5.

(T) At the moment when system displays  $[P^*]$ , Simultaneously press [A] and [V], system will save modified datum for future use. This moment, system displays [Pn] for 1 second. System operation parameters modification of this time is completed.

#### **Example:** Modify parameter P2 to 16;

(1)Simultaneously press [ $\blacktriangle$ ] and [ $\checkmark$ ] on system control keypad to power on , this moment [PP] will be displayed aglimer, that means entering modifying status.

②Release [A] and [V] buttons, system will display [P0] and [\*\*] aglimer

③When displaying [P0], press  $[ \lor ]$  to increasing it to [P2];

(4) Release button [  $\blacktriangledown$  ] , system alternately displays [P2] and [\*\*] ;

(5) When displaying [[\*\*]], press [ $\blacktriangle$ ] and [ $\checkmark$ ] to regulate its value as [[16]];

 $\textcircled{\sc 0}$  Release button, system alternately displays  $\llbracket P2 \, \rrbracket$  and  $\llbracket 16 \, \rrbracket$  ;

(T) At the moment when system displays [P2], Simultaneously press [A] and [V], system will save modified datum for future use. This moment, system displays [Pn] for 1 second. System operation parameters modification is completed.

### **5 S Implication of parameter P:**

①Directions of Parameter P0 [System Operation Mode]: :

| Setting | Explanation                                                                        | <b>Default Setting</b> | Normal Value    |
|---------|------------------------------------------------------------------------------------|------------------------|-----------------|
| 00      | Normal Operation                                                                   |                        |                 |
| 01      | Sensor installing positioning, system no-load and rated-load autotuning operation. |                        | 00              |
| 02      | Specifying system no-load autotuning operation.                                    |                        | This value will |
| 03      | Specifying system Rated-load autotuning operation.                                 | 01                     | be modified in  |
| 04      | Select "20% rated load" autotuning operation, being convenient for users special   |                        | the course of   |
|         | adjustment.                                                                        |                        | autotuning.     |
| 25~99   | For elevator with known "no-load→rated-load" compressing moveable car platform     |                        |                 |
| ×       | damping rubber pad, it may be set manually. The system may be put into use after   |                        |                 |
| 0.1mm   | system installation positioning. (This adjustment is very convenient for elevator  |                        |                 |
|         | manufacturers. For more detail, refer to Chapter 9.)                               |                        |                 |

| 2Dire       | ections of Parameter P1                                     |                      |                              |              |  |  |  |  |  |  |
|-------------|-------------------------------------------------------------|----------------------|------------------------------|--------------|--|--|--|--|--|--|
| Setting     | Explanation                                                 |                      | <b>Default Setting</b>       | User Setting |  |  |  |  |  |  |
| 01          | Solid state relay, breaks                                   |                      | 01                           |              |  |  |  |  |  |  |
| 3Dire       | ③Directions of Parameter P2 [Light load parameter setting]: |                      |                              |              |  |  |  |  |  |  |
| Setting     | Explanation                                                 |                      | Default Setting              | User Setting |  |  |  |  |  |  |
| 00~30       | Light load signal output.                                   |                      | 05                           |              |  |  |  |  |  |  |
| (4)Dire     | ections of Parameter P3 [Half-load parameter setting]:      |                      |                              |              |  |  |  |  |  |  |
| Setting     | Explanation                                                 | Default Setting      | User Setting                 |              |  |  |  |  |  |  |
| P2+1~6      | 0 Half-load signal output                                   |                      | 30                           |              |  |  |  |  |  |  |
| 5Dire       | ections of Parameter P4[Heavy-load parameter setting]       | :                    |                              |              |  |  |  |  |  |  |
| Setting     | Explanation                                                 |                      | Default Setting              | User Setting |  |  |  |  |  |  |
| P3+1~90     | ) Heavy-load signal output                                  | 70                   |                              |              |  |  |  |  |  |  |
| 6Dire       | ections of Parameter P5 [heavy-load parameter setting]      | :                    |                              |              |  |  |  |  |  |  |
| Setting     | Explanation                                                 | Default Setting      | User Setting                 |              |  |  |  |  |  |  |
| P4+1~99     | 9 Full-load signal output                                   | 90                   |                              |              |  |  |  |  |  |  |
| ⑦Dire       | ections of Parameter P6 [System overload coefficient]:      |                      |                              |              |  |  |  |  |  |  |
| Setting     | Explanation                                                 | Explanation          |                              |              |  |  |  |  |  |  |
| 00~20       | Rated load 105%*, overload signal output.                   |                      | 05                           |              |  |  |  |  |  |  |
| 8 Dire      | ections of Parameter P7 [Operation Status setting of So     | lid state relay "J1" | "]:                          |              |  |  |  |  |  |  |
| Setting     | Explanation                                                 | Default Se           | Default Setting              |              |  |  |  |  |  |  |
| 00~1F       | Light load motor output                                     |                      | 01                           |              |  |  |  |  |  |  |
|             | bad action close )                                          |                      |                              |              |  |  |  |  |  |  |
| 9Dire       | ections of Parameter P8 [Operation Status setting of S      | Solid state relay "  | J2"]:                        |              |  |  |  |  |  |  |
| Setting     | Explanation                                                 | Default S            | etting                       | User Setting |  |  |  |  |  |  |
| $00\sim 1F$ | Half load motor output                                      | 02(semi-loa          | 02(semi-load) dynamic close) |              |  |  |  |  |  |  |

| Setting                                                                            | Explanation                  |                              |                              | Default Setting              | User Setting |  |  |  |  |
|------------------------------------------------------------------------------------|------------------------------|------------------------------|------------------------------|------------------------------|--------------|--|--|--|--|
| $00\sim 1F$                                                                        | Heavy load dynamic close     |                              | 03(Heavy load dynamic close) |                              |              |  |  |  |  |
| (1)Directions of Parameter PA [Operation Status setting of Solid state relay "J4"] |                              |                              |                              |                              |              |  |  |  |  |
| Setting                                                                            | Default Setting              | User Setting                 |                              |                              |              |  |  |  |  |
| 00~1F                                                                              | Full load motor output       |                              |                              | 04(FULL- load dynamic close) |              |  |  |  |  |
| (12)Direc                                                                          | tions of Parameter PB [Oper  | ation Status setting of S    | solid state                  | relay "J5"]                  | •            |  |  |  |  |
| Setting                                                                            | Explanation                  | Det                          | fault Setti                  | User Setting                 |              |  |  |  |  |
| $00\sim 1F$                                                                        | The same as the above        | 1F(                          | Over- load o                 |                              |              |  |  |  |  |
| (13)Direc                                                                          | tions of Parameter D [Displa | acement-expanding Sett       | ing]:                        |                              |              |  |  |  |  |
| Setting                                                                            | E                            | xplanation                   |                              | Default Setting              | User Setting |  |  |  |  |
|                                                                                    | Higher Bit                   | Lower Bit                    |                              | 01 displacement closing,     |              |  |  |  |  |
| $01 \sim 03$<br>11 $\sim 13$                                                       | 0-Load increases,            | Select sensor 0~9.9mm valid; |                              | 10mm valid                   |              |  |  |  |  |

Directions of Parameter PO [Operation Status setting of Solid state relay "13"].

Notice: ①Select unindicated setting will lead to system abnormal operation.

<sup>(2)</sup>For the variety of the fleeting of elevator no-load point, special care should be taken in the use of PA, PB and PC for No-load auto-zeroing. It is suggested to forbid or to allow this function according to the user's concrete situation.

③Even if auto-zeroing function is in use, autotuning operation should be done again in the course of periodical maintenance.

# Explanation of Displaying Code:

#### 6. System Normal Operation Code: ( "W" is the present effective load)

| Display Code |    |                |                          | Indication                                                           |
|--------------|----|----------------|--------------------------|----------------------------------------------------------------------|
|              | L0 | No-load car    | Output No-load signal    | No-load: 00≤W≤Rated-load×P2%                                         |
| System       | L1 | Light-load car | Output Light-load signal | Light-load: No-load <w≤rated-load×p3%< td=""></w≤rated-load×p3%<>    |
| displays     | L2 | Semi-load car  | Output Semi-load signal  | Semi-load: Light-load <w <<="" p4%<="" rated-load="" td="" ×=""></w> |
|              | L3 | Heavy-load car | Output Heavy-load signal | Heavy-load: Semi-load <w≤rated-load td="" ×p5%<=""></w≤rated-load>   |

|                                             | L4 | Rated-load car | Output Rated-load signal | Rated-load: Heavy-load ${<}W{\leqslant}Rated-load + Rated-load {\times}P6\%$ |  |  |
|---------------------------------------------|----|----------------|--------------------------|------------------------------------------------------------------------------|--|--|
|                                             | LF | Over-load car  | Output Over-load signal  | Over-load: W> Rated-load                                                     |  |  |
| For user to save: the code of this elevator |    |                |                          | Rated-load Compression: mm                                                   |  |  |

#### 7、 Code for Other Operation and Failures

|    | <b>Display Code</b> | Indication                     |                              |                     | Solution                                                               |  |  |  |
|----|---------------------|--------------------------------|------------------------------|---------------------|------------------------------------------------------------------------|--|--|--|
| 1  | YS                  | System Startu                  | up                           |                     |                                                                        |  |  |  |
| 2  | Pc                  | System Reset                   | tting                        |                     |                                                                        |  |  |  |
| 3  | PP                  | Get into the s                 | tatus of opera               | tion param          | eters modification                                                     |  |  |  |
| 4  | PL                  | Autotuning N<br>the end of tes | load param                   | eters (Stati        | c Displaying represents preparative status, twinkling displaying for   |  |  |  |
| 5  | РН                  | Autotuning R<br>for the end of | Rated load par<br>f testing) | ameters (S          | tatic Displaying represents preparative status, twinkling displaying   |  |  |  |
| 6  | LL                  | T                              | Too big Posit                | tioning             | Move this device closing to the magnet                                 |  |  |  |
| 7  | LH                  | Installation                   | Too small Po                 | sitioning           | Move this device away from the magnet                                  |  |  |  |
| 8  | Lo                  | nositioning                    | Accurately P                 | Accurately Position |                                                                        |  |  |  |
| 9  | LP                  | positioning                    | Interior Auto                | Correction          |                                                                        |  |  |  |
| 10 | P*                  | System Confi                   | iguration Indi               | cation              |                                                                        |  |  |  |
| 11 | Pn                  | Saved                          |                              |                     |                                                                        |  |  |  |
| 12 | EA                  | Saving Failur                  | re                           |                     | Modify the operation parameters                                        |  |  |  |
| 13 | EJ                  | Without this                   | system setting               | 5                   | Check system setting value                                             |  |  |  |
| 14 | ED                  | Car platform                   | deformation d                | leficient           | Affirm elevator in the condition of rated load                         |  |  |  |
| 15 | EC                  | Car pla<br>overflowing         | tform d                      | eformation          | Damping rubber is too soft, adjust PD                                  |  |  |  |
| 16 | EH                  | Incorrect ins<br>magnet        | stallation pla               | ce of the           | Check the magnet installation place                                    |  |  |  |
| 17 | EL                  | Incorrect ins                  | stallation pla               | ce of the           | Check the magnet installation place, pay special attention to polarity |  |  |  |
|    |                     | magnet                         |                              |                     | and distance.                                                          |  |  |  |

# <u>How</u> to do?

#### 8. Brief Analysis of Other Conditions:

①After installation of this weighing device, weighing signal changes in the course of operation?

The elevator load output value is not held after elevator starts, adjust the relative items of the inverter and controller.

<sup>(2)</sup>After long-term of operation, system no load zeroing point appears larger deviation?

May be caused by the reason described in section 3, Chapter 3. Set system Autotuning mode to calibrate again <sup>(3)</sup>After the elevator weighing is changed from heavy load to light load, heavy load signal is still displayed?

The movement of the moveable car platform is blocked, it is not reset after pressing. Solute the relevant mechanic problems.

④System output signal doesn't change linearly along with the change of load?

Check the structure of the moveable car platform, pay more attention that there should only be one pair of damping rubber or spring moving relatively to the moveable car platform.

(5) During the system operation, analog output is abnormal or system resetting or speed-regulator cooperation is abnormal?

It may be caused by system power source series interference. Select another group of power to supply the system, or to provide an exterior power of AC/DC 24V/300mA to supply.

# 9. How to set an elevator with known "no-load→rated load" compression deformation?

For example: The max "no-load→rated load" compression deformation of this elevator is 5.8mm.

1.Modify "P0=58" and save it. Refer to chapter 5;

- 2.After system restarting, [LP] is displayed. Wait until [LL], [Lo] or [LH] is displayed;
- 3. When the car is empty, adjust system installation position to make it display [Lo]], fasten it;
- Operation 4. When [Lo] is displayed, press [A] and [V] simultaneously, system begins to autotune no-load
- operation parameters:

5.After [PL] is display aglimer for 5 second, the whole process of autotuning is finished.

#### 10, How to do Re-Autotune operation for system?

- Method 1: Simultaneously press 【▲】 and 【▼】 on system control panel to power on. This moment, system aglimmer displays 〖PP〗 and 〖P-〗.Keep 15 seconds, system will display 〖Pn〗.On that occasion, all operation parameters reset to default settings.
- Method 2: Modifying parameter P0=0A or user specified operation code will reset system immediately to default status. But for users with specified code. The method is mentioned in Chapter 5.

#### 11. How to modify output status of a system after autotuning is finished?

Modify the corresponding controlling parameters of parameter P respectively. The method is mentioned in Chapter4.and 5.

#### 12. How to adopt 20% rated load for rated load autotune?

Modify P0=04. After 〖Lo〗 positioning and no-load 〖PL〗 autotuning, in the period of system displaying 〖PH〗, load 20% of the rated load, press 【▼】, system displaying 〖L1〗 means the end of adjustment. This is an auxiliary method when 100% autotuning can be done.

# 13、The compression of car damping rubber exceeds the sensor inspection range?

Before autotuning, be assure to select "PD" = "02/03" and save it. Then, readjusting the installing position of the sensor is OK (See parameter PD for more details).

# 14. On adopting operation of "load increasing, displacement aloofing" method? Before autotuning, be assure to select "PD" = "1\*" and save it. Then, readjusting the installing position of the sensor is OK.

# System Characteristics

# 15, Working principle of "EWD-H-J5" elevator weighing device

With the constantly development of elevator technology, the impact of elevator weighing device on

elevator performance can not be neglected. The requirement of elevator for weighing devices with high accuracy, high reliability and multi-functions becomes extremely urgent. Presently, the progress of sensor technology and microcomputer is ceaseless. With the adoption of highly accurate Hall sensor, the change of displacement along with car platform load can be checked. Meanwhile, with the adoption of single chip microprocessor, scientific calculation can be done, making this device weigh the elevator car load effectively. With the cooperation of EWD—AL1 remote signal transferring device, analog or digital signal can be transferred far away, largely enlarging the user' s application range and decreasing the additional cost in the course of use.

#### 16、 Main property

(1) Working in a contactless and inductive way. No mechanical movement. Solid-state relay outputs. Being directly installed in the original place of overloading switch. No necessity of changing the mechanism of elevator car.

(2) The whole system is designed in the waterproof structure with small overall size, easy installation and adjustment and simple structure.

(3) Wide induction range, high accuracy positioning, intelligent temperature compensation making the range of operating temperature wider.

(4) The inner core consists of Hall sensor of high accuracy and single-chip microprocessor of high efficiency. All parameters may be set on the field.

(5) Adopting strong inductive magnet, improving the anti-interference capability of the system to the utmost.

(6) Each set of products undergo a rigorous aging process to ensure reliable work.

(7)System based on mathematical equations for scientific computing, automatic detection error correction

(8) On-site adjustment is easy, either by autotuning or by manual displacement setting.

(9)The independent development of the programmable output signal control method can be used for all kinds of traction elevator with moveable car platform.

#### 19, Technical specifications:

| 1. | Applicati                        | ion                      | Being applicable to              | all moveable car platform                                                                                                    | n elevators, with an auto inspection range of (2.00mm $\leq$                                                                                                    |  |  |
|----|----------------------------------|--------------------------|----------------------------------|----------------------------------------------------------------------------------------------------|----------------------------------------------------------------------------------------------------|--|--|
|    |                                  |                          | car platform move                | ar platform movement $\leq$ 10.00mm); manual setting displacement range 2.5 $\sim$ 9.9mm (relate to                                 |                                                                                                    |  |  |
|    |                                  |                          | parameter PD)                    |                                                                                                    |                                                                                                    |  |  |
| 2. | Sensitivit                       | ty                       | Elevator rated load/             | 200 (With the rated load                                                                                                    | of 1T, it is 5.0Kg)                                                                                                    |  |  |
| 3. | System E                         | Error                    | ≤1.5%(5~40°C)                    |                                                                                                    | In the whole temperature range $\leq 3.0\%$                                                                                                    |  |  |
| 4. | Non-Line                         | earity                   | ≤1.0%                            | ≤1.0%                                                                                                    |                                                                                                    |  |  |
| 5. | Output<br>Mode:                  | Solid-s<br>tate<br>Relay | Programmable<br>universal signal | <ol> <li>3/5 channel programn<br/>heavy load, rated load, o</li> <li>Each channel can be p</li> <li>Contact Capacity:DC/</li> </ol> | hable output modes are: No load, light load, semi full load,<br>verload (customer may set the changing range freely).<br>rogrammed as dynamic Close or Open contact.<br>AC 32V/15mA. |  |  |
| 6  | Working -20~55°C<br>Temperature: |                          | -20∼55℃                          |                                                                                                    |                                                                                                    |  |  |
| 7  | Relative<br>Humidity             | /:                       | 20%~99%RH                        |                                                                                                    |                                                                                                    |  |  |
| 8  | Reaction                         | Time                     | ≤0.25 Second                     |                                                                                                    |                                                                                                    |  |  |
| 9  | Power Su                         | upply:                   | AC/DC 24(±10%)                   | V / 150mA                                                                                                    |                                                                                                    |  |  |
| 10 | Installation Moveable car platfo |                          | orm of elevator                  |                                                                                                    |                                                                                                    |  |  |
| 11 | Overall S                        | Size:                    | 45×45×90 mm3                     |                                                                                                    |                                                                                                    |  |  |

S<sup>\*</sup>: The intension exceeding the limit parameters listed above may result in the abnormality or permanent damage to the system.

# <u>Promise</u>

(1)If this system appears any quality problem of product itself in 1 year after delivery, it will be replaced freely (damage of the product seal will not be dealt with)  $\circ$ 

(2)For any requirement of special functions, make it out by mail.

(3)Any system abnormality in adjustment or operation, please contact our company directly.

# <u>Others</u>

| 1 .Accessory   | Instruction Manual                            | 1 copy    | Fixing Screw set         | 2 sets    |
|----------------|-----------------------------------------------|-----------|--------------------------|-----------|
|                | Inductive magnet $[20 \times 20 \times 4mm3]$ | 1 piece   |                          |           |
| 2.address book |                                               |           |                          |           |
|                | ☎ 029-88416613 85565714                       | <u> </u>  | 7D, Block A, Olympic l   | Building, |
|                | 029-85568478                                  |           | 14th Chang An North Road | l, Xi'an  |
|                | ₿ 029-85565714-886                            | $\bowtie$ | 710068                   |           |
|                | Technical support:18092639752                 | 18092639  | 9750                     |           |